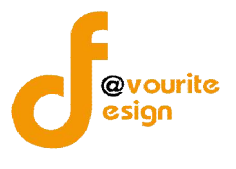

# สารบัญ

| หน้าจอ Login เข้าระบบฐานข้อมูลครุภัณฑ์คอมพิวเตอร์ (GCD Computer Center)             |
|-------------------------------------------------------------------------------------|
| การสมัครสมาชิกระบบฐานข้อมูลครุภัณฑ์คอมพิวเตอร์ (GCD Computer Center)                |
| หน้าจอเมื่อ Login เข้าระบบฐานข้อมูลครุภัณฑ์คอมพิวเตอร์ (GCD Computer Center) สำเร็จ |
| เมนูหลัก                                                                            |
| 1. เมนูหน้าแรก5                                                                     |
| 2. เมนูข้อมูลผู้ใช้งาน                                                              |
| 2.1 เมนู USER                                                                       |
| 3. เมนูบริการ                                                                       |
| 3.1 เมนูแจ้งซ่อม                                                                    |
| 3.2 เมนูยืม – คืน                                                                   |
| 3.3 เมนูเบิก                                                                        |
| 4. เมนูครุภัณฑ์ฯ ในกลุ่มงาน                                                         |
| 5. เมนูรายงาน                                                                       |
| 5.1 เมนูรายงานการครอบครองฯ25                                                        |
| การแก้ไขข้อมูลผู้ใช้งาน                                                             |
| การออกจากระบบ                                                                       |
|                                                                                     |

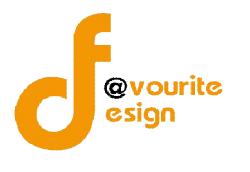

# คู่มือการใช้งานระบบฐานข้อมูลครุภัณฑ์คอมพิวเตอร์

(GCD Computer Center)

สำหรับผู้เจ้าหน้าที่ส่วนกลางของกลุ่ม

สำนักโรคติดต่อทั่วไป กรมควบคุมโรค

หน้าจอ Login เข้าระบบฐานข้อมูลครุภัณฑ์คอมพิวเตอร์ (GCD Computer Center)

การเข้าเข้าใช้งานระบบฐานข้อมูลครุภัณฑ์คอมพิวเตอร์ (GCD Computer Center) มีขั้นตอน ดังนี้

1. พิมพ์ URL : <u>http://27.254.33.65/com\_center/public/login</u> ที่ Browser Google Chrome เพื่อ เข้าใช้งานหน้าจอเข้าสู่ระบบ เมื่อเข้าใช้งานได้ถูกต้องจะได้หน้าจอ

| COMPUTER<br>ระบบฐานข้อมูลครุภัณฑ์ | R CENTER<br>คอมพิวเตอร์ Online |  |
|-----------------------------------|--------------------------------|--|
| nsan email                        |                                |  |
| กรอกรหัสผ่าน                      | <b>£</b>                       |  |
| สมัครสมาชิก                       | ลืมรหัสผ่าน?                   |  |
| เข้าสู่ระ                         | บบ                             |  |

### รูปหน้าจอ Login เข้าสู่ระบบ

| 2. | กรอก Fmai   | เ ที่ช่อง | nsan email   |                  |
|----|-------------|-----------|--------------|------------------|
| 2. |             | d.        | กรอกรหัสผ่าน | <b></b>          |
| 3. | เวอมวุฬสพ.  | าน พชอง   | เข้าส่ระบบ   |                  |
| 4. | คลิกที่ปุ่ม |           |              | เพื่อเข้าสู่ระบบ |

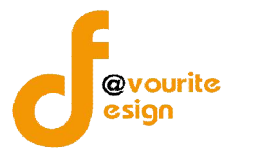

## การสมัครสมาชิกระบบฐานข้อมูลครุภัณฑ์คอมพิวเตอร์ (GCD Computer Center)

การสมัครสมาชิกระบบฐานข้อมูลครุภัณฑ์คอมพิวเตอร์ (GCD Computer Center) สามารถทำได้

ดังนี้

1. คลิกที่ "สมัครสมาชิก" ที่หน้าจอ Login เข้าสู่ระบบ เมื่อคลิกแล้วจะได้หน้าจอ ดังรูป

| อีเมลล์ล๊อคอิน *      | กรอกอีเมล          |   |  |
|-----------------------|--------------------|---|--|
| เปลี่ยนรหัสผ่าน       |                    |   |  |
| ยืนยันรหัสผ่าน        |                    |   |  |
| กลุ่ม *               | เลือกกลุ่ม         | • |  |
| งาน                   | เลือกกลุ่ม         | * |  |
| ประเภท*               | เดือกประเภท        |   |  |
| ตำแหน่ง *             | เลือกด่าแหน่ง      | - |  |
| ชื่อ - นามสกุล *      | กรอกชื่อ - นามสกุล |   |  |
| เบอร์โทรติดต่อ *      | เบอร์โทรดีดด่อ     |   |  |
| กรอกรหัสความปลอดภัย * | KWSRK 0            |   |  |
|                       |                    |   |  |

### รูปหน้าจอการสมัครสมาชิก

- 2. กรอกอีเมล์ล็อกอิน
- 3. กรอกรหัสผ่าน
- 4. กรอกยืนยันรหัสผ่าน
- 5. เลือกกลุ่ม
- 6. เลือกงาน

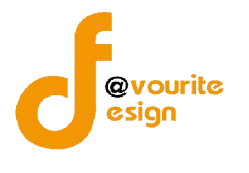

- 7. เลือกประเภท
- 8. กรอกตำแหน่ง
- 9. กรอกชื่อ นามสกุล
- 10. กรอกเบอร์ติดต่อ
- 11. กรอกรหัสความปลอดภัย
- 12. คลิกที่ปุ่ม 💴 เพื่อบันทึกข้อมูลการสมัครสมาชิก

# หน้าจอเมื่อ Login เข้าระบบฐานข้อมูลครุภัณฑ์คอมพิวเตอร์ (GCD Computer Center) สำเร็จ

### เมื่อผู้ใช้งานสามารถเข้าใช้งานได้ สำเร็จแล้ว จะปรากฎหน้าจอ ดังนี้

| บบฐานข้อ    | อมูลครุภัณฑ์ค         | อมพิวเตอร์ (C        | CD Compute                             |                          |            |                                       | 2 มางสาวกุณที่รา แสงหอง |
|-------------|-----------------------|----------------------|----------------------------------------|--------------------------|------------|---------------------------------------|-------------------------|
| 📾 หน้าแรก   | 嶜 ข้อมูลผู้ใช่งาน 👻 🛽 | 🗆 บริการ 👻 🗐 ครุภัณฑ | ทำในกลุ่มงาน 🖿 รายงาน                  |                          |            |                                       |                         |
| ในดีต้อนรับ |                       |                      |                                        |                          |            |                                       |                         |
|             |                       |                      | ครุภัณฑ์ที่ค                           | เรอบเ4                   |            |                                       |                         |
| สำลับ       | ประเภท                | ที่นัล               | รุ่น                                   | รหัสคร                   | ภัณฑ์      | Ipaddress                             | Computer name           |
| 1           | MONITOR               | ACER                 | V226I IQL                              | 0422-7440                | -001-0457  | -                                     | -                       |
| 2           | PC                    | ACER                 | VERITON M2611G                         | 0422-7440-               | 001-0457.1 | 192.168.10.48                         | CDD_KOONTEERA           |
| 3           | Loudspeaker           | ACLR                 | ACLR                                   | 0422-7440-               | 001-0456.2 |                                       | -                       |
| 4           | NOTEBOOK              | ACER                 | TRAVELMATE 6293                        | 0421-7440                | -001-0320  |                                       |                         |
| 5           | NOTEBOOK              | ACER                 | TRAVELMATE P 246M-M                    | 0422-7440                | -001-0587  | · = ·                                 | -                       |
| 6           | UPS                   | SYNDOME              | GOLD 800                               | 0422 7440                | 009 0453   |                                       |                         |
| 7           | PRINTER               | HP                   | LASERJET 2015N                         | 0421 7440                | 009 0183   | 192.168.10.142                        |                         |
| สำดับ       | ม วันที่ย             | 1ม วันที             | ข้อมูลยืม-คืน ครุภั<br>คืน วันทีวับของ | ณฑ์คอมพิวเตอร์<br>ประเภท | ยี่ห้อ     | ล่ม                                   | วหัสดวกัณฑ์             |
|             | 010 FIL               |                      | laimun                                 | บ้อมพ                    | owid       | 1 1 1 1 1 1 1 1 1 1 1 1 1 1 1 1 1 1 1 |                         |

รูปหน้าจอเมื่อ Login เข้าระบบฐานข้อมูลครุภัณฑ์คอมพิวเตอร์ (GCD Computer Center) แล้ว

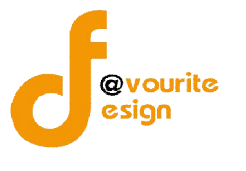

หน้าจอเมื่อ Login เข้าระบบฐานข้อมูลครุภัณฑ์คอมพิวเตอร์ (GCD Computer Center)

ประกอบด้วย

1. ชื่อระบบฐานข้อมูลครุภัณฑ์คอมพิวเตอร์ (GCD Computer Center) ดังรูป

| ระบบฐา    | นข้อมูลครุภัณฑ์คอมพิวเตอร์ (GCD Computer Center)                                                                 |
|-----------|----------------------------------------------------------------------------------------------------|
|           | รูปชื่อระบบฐานข้อมูลครุภัณฑ์คอมพิวเตอร์ (GCD Computer Center)                                                    |
| 2.<br>3.  | แสดงชื่อผู้ใช้งานระบบ ดังรูป<br>เมนูหลักของระบบ ประกอบด้วย เมนูหน้าแรก , เมนูข้อมูลผู้ใช้งาน , เมนูบริการ , เมนู |
|           | ครุภัณฑ์ในกลุ่มงาน , เมนูรายงาน ดังรูป                                                                           |
| 😤 หน้าแรก | 🚰 ข้อมูลผู้ใช้งาน 👻 💷 บริการ 👻 🔚 ครุภัณฑ์ฯ ในกลุ่มงาน 🔺 รายงาน 👻                                                 |
|           | รูปหน้าจอเมนูหลัก                                                                                                |
| 4.        | แสดงเนื้อหาแต่ละเมนู                                                                                             |
| 5.        | การออกจากระบบ เมื่อต้องการออกจากระบบให้คลิกที่ 🕒                                                                 |

### เมนูหลัก

เมนูหลักของระบบ ประกอบด้วย เมนูหน้าแรก , เมนูข้อมูลผู้ใช้งาน , เมนูบริการ , เมนูครุภัณฑ์ใน กลุ่มงาน , เมนูรายงาน ดังรูป

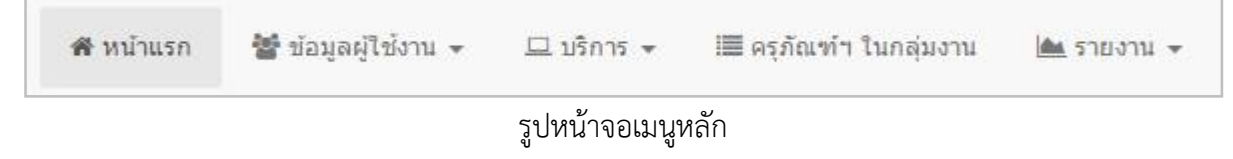

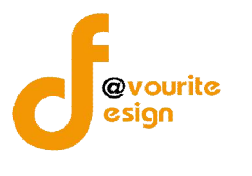

### 1. เมนูหน้าแรก

คลิกเลือกที่ "เมนูหน้าแรก" เป็นเมนูแรกที่ผู้ใช้งานพบ เมื่อผู้ใชงาน login เข้าใช้ระบบสำเร็จ ซึ่งจะ แสดงข้อมูลครุภัณฑ์ที่ครอบครอง และข้อมูลยืม-คืน ครุภัณฑ์คอมพิวเตอร์ เมื่อคลิกแล้วจะได้ หน้าจอ ดังนี้

| บบฐานข่                   | ไอมูลครุภัณฑ์ <b>ค</b> | เอมพิวเดอร์ (G       | CD Computer Center        | )                         |                | 🔎 นางสาวกุณฑีรา แสงทอง |   |
|---------------------------|------------------------|----------------------|---------------------------|---------------------------|----------------|------------------------|---|
| 📽 หน้าแรก                 | ช้อมูลผู้ใช้งาน  + 」   | 🗆 บริการ 👻 🔳 ครุภัณฑ | ก์ฯ ในกลุ่มงาน 🕍 รายงาน 👻 |                           |                |                        |   |
| นดีต <mark>้</mark> อนรับ | Ц                      |                      |                           |                           |                |                        |   |
|                           |                        |                      |                           |                           |                |                        |   |
|                           |                        |                      | ครุภณฑท                   | ครอบครอง                  |                |                        |   |
| ลำดับ                     | ประเภท                 | ยี่ห้อ               | รุ่น                      | รหัสครุภัณฑ์              | Ipaddress      | Computer name          | ſ |
| 1                         | MONITOR                | ACER                 | V226HQL                   | 0422-7440-001-0457        | e.             |                        |   |
| 2                         | PC                     | ACER                 | VERITON M2611G            | 0422-7440-001-0457.1      | 192.168.10.48  | CDD_KOONTEERA          |   |
| 3                         | Loudspeaker            | ACER                 | ACER                      | 0422-7440-001-0456.2      | -              | -                      |   |
| 4                         | NOTEBOOK               | ACER                 | TRAVELMATE 6293           | 0421-7440-001-0320        | -              | <u>-</u>               |   |
| 5                         | NOTEBOOK               | ACER                 | TRAVELMATE P 246M-M       | 0422-7440-001-0587        | -              | ÷                      |   |
| 6                         | UPS                    | SYNDOME              | GOLD 800                  | 0422-7440-009-0453        |                |                        |   |
| 7                         | PRINTER                | HP                   | LASERJET 2015N            | 0421-7440-009-0183        | 192.168.10.142 | -                      |   |
|                           |                        |                      | ข้อมูลยืม-คืน ครุร        | าัณ <i>ฑ</i> ์คอมพิวเตอร์ |                |                        |   |
| สำเ                       | ลับ วันที่เ            | บืม วันที่ส์         | จีน วันที่รับของ          | ประเภท ยี่ห้อ             | รุ่น           | รหัสครุภัณฑ์           | ſ |
|                           |                        |                      | - "Isiw <u>i</u>          | เข้อมูล -                 |                |                        |   |

รูปหน้าจอเมนูหน้าแรก

### 2. เมนูข้อมูลผู้ใช้งาน

เมนูข้อมูลผู้ใช้งาน เป็นเมนูสำหรับจัดการข้อมูลผู้ใช้งาน ซึ่งมีเมนูย่อยๆ ดังนี้ เมนู User

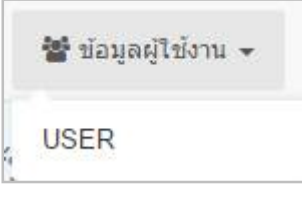

รูปหน้าจอเมนูข้อมูลผู้ใช้งาน

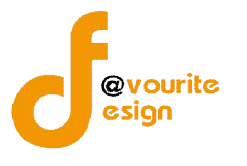

#### 2.1 เมนู USER

คลิกที่ "เมนูข้อมูลผู้ใช้งาน" จากนั้นเลือก "เมนู USER" เพื่อจัดการข้อมูลผู้ใช้งาน เช่น การเพิ่ม ข้อมูลผู้ใช้งาน , การแก้ไขข้อมูลผู้ใช้งาน , การลบข้อมูลผู้ใช้งาน , การดูรายละเอียดข้อมูลผู้ใช้งาน , การลบ รายการและคืนครุภัณฑ์ และค้นหาข้อมูลผู้ใช้งาน เมื่อคลิกแล้วจะได้ หน้าจอ ดังนี้

|                                          | <b>บ้อมูลครุภัณ</b> ฑ์          | <b>โคอมพิวเ</b>    | ตอร์ (GCD Cor                               | mputer Cent                          | er)                   |                                                           |                         | 9                                | 🔰 นางสาวกุณ | ฑ์รา แสงทอง     |
|------------------------------------------|---------------------------------|--------------------|---------------------------------------------|--------------------------------------|-----------------------|-----------------------------------------------------------|-------------------------|----------------------------------|-------------|-----------------|
| 🖨 หน้าแรก                                | 嶜 ข้อมูลผู้ใช้งาน 👻             | 💷 บริการ 🕶         | 🔳 ครุภัณฑ์ฯ ในกลุ่มงาน                      | 🎰 รายงาน 👻                           |                       |                                                           |                         |                                  |             |                 |
| <b>ใช้</b><br>การข่อมูลผู้ใช้            |                                 |                    |                                             |                                      |                       |                                                           |                         |                                  |             |                 |
| ค้นหา                                    |                                 |                    |                                             |                                      |                       |                                                           |                         |                                  |             |                 |
| ชื่อ - นามสกส                            | 3                               |                    | สิทธิ์ผู้ใช้งาน                             |                                      | កតុ់ររ                |                                                           |                         |                                  |             |                 |
|                                          |                                 |                    |                                             |                                      |                       |                                                           |                         |                                  |             |                 |
| Q แสดง                                   |                                 |                    | และอางามม                                   |                                      | าลุ                   | 11 (3466666771)<br>20 (346666771)                         | •                       |                                  |             |                 |
| Q แสดง<br>3 เพิ่มผู้ใช้งาา<br>ชำลับ      | u<br>to unut                    | 08                 | цанополин                                   | Truise                               | , ve                  | มีมาสสมสมขางอยาการแสรงกา<br>อันบรร์เรืออเริ่ม             | ระโสเก่าม               | รับนี่สนัดร                      | donur       | <b>2</b> 0075   |
| Q แสดง<br>3 เพิ่มผู้ใช้งาร<br>สำคับ<br>1 | น<br>ชื่อ - นามส<br>นายธีรพล ไจ | คม                 | แสหงทงทมห<br>สำแหน่ง<br>นักวิชาการสาธารณสุข | กลุ่มงา<br>กลุ่มโรคติดต่อท           | น<br>ทงอาหาร          | อีเบลล์สือคอิน<br>Theerapon_191@hotmail.com               | รหัสผ่าน<br>1234        | วันที่สมัคร<br>08/03/2561        | สถานะ       | จัดการ<br>Q เชิ |
| Q แสดง<br>3 เพิ่มผู้ไข้งาร<br>ลำดับ<br>1 | ป<br>ชื่อ - นามส<br>นายธิรพล ใจ | ค <b>อ</b><br>กล้า | แสหงทงหมด<br>ดำแหน่ง<br>นักวิชาการสาธารณสุข | กลุ่มงา<br>กลุ่มโรดติดต่อห<br>และบ้า | . กลุ<br>ม<br>างอาหาร | อันเหลือคอิน<br>วินเหลือคอิน<br>Theerapon_191@hotmail.com | <b>รหัสผ่าน</b><br>1234 | <b>รับที่สมัคร</b><br>08/03/2561 | สถานะ       | ¥ัตการ          |

รูปหน้าจอเมนู USER

หน้าจอเมนู USER ประกอบด้วย 3 ส่วน คือ ส่วนที่ 1 คือ ส่วนของการค้นหารายการ ส่วนที่ 2 คือ ส่วนการเพิ่มรายการ

**ส่วนที่ 3** คือ ส่วนของการแสดงรายละเอียดดังนี้ ลำดับ , ชื่อ – นามสกุล , ตำแหน่ง , กลุ่มงาน , อีเมล์ล็อกอิน , รหัสผ่าน , วันที่สมัคร , สถานะ และสามารถจัดการข้อมูลรายละเอียดผู้ใช้งานได้ ดังนี้ ค้นหา ข้อมูลผู้ใช้งาน , ดูรายละเอียดข้อมูลผู้ใช้งาน , แก้ไขข้อมูลผู้ใช้งาน , ลบข้อมูลผู้ใช้งาน , ลบข้อมูลและคืน ครุภัณฑ์ฯ

- การเพิ่มข้อมูลผู้ใช้งาน : ให้คลิกที่ปุ่ม
   เพื่อเพิ่มข้อมูลผู้ใช้งาน
- การดูรายละเอียดข้อมูลผู้ใช้งาน : ให้คลิกที่ปุ่ม <sup>2</sup>เพื่อดูรายละเอียดข้อมูลผู้ใช้งาน
- การแก้ไขข้อมูลผู้ใช้งาน : ให้คลิกที่ปุ่ม <sup>1</sup> เพื่อแก้ไขข้อมูลผู้ใช้งาน

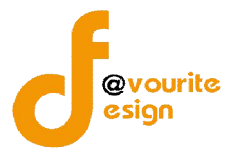

📱 การลบข้อมูลผู้ใช้งาน : ให้คลิกที่ปุ่ม 📕

เพื่อลบข้อมูลผู้ใช้งาน

การลบข้อมูลและคืนครุภัณฑ์ฯ : ให้คลิกที่ปุ่ม
 เพื่อลบข้อมูลและคืนครุภัณฑ์ฯ พร้อม
 กันในครั้งเดียว

### 2.1.1 การเพิ่มข้อมูลผู้ใช้งาน / การแก้ไขข้อมูลผู้ใช้งาน

1.

การเพิ่มข้อมูลผู้ใช้งาน / การแก้ไขข้อมูลผู้ใช้งาน สามารถทำได้ดังนี้

ผู้ใช้งาน เมื่อคลิกแล้วจะได้หน้าจอ ดังรูป

คลิกที่ 🖸 เพิ่มผู้ไข้งาน เพื่อเพิ่มข้อมูลผู้ใช้งาน หรือคลิกที่

เพื่อแก้ไขข้อมูล

| ระบบฐานข                            | ไอมูลครุภัณ <b>ฑ</b> | <b>1์คอมพิวเ</b> ต             | กอร์ (GCD Computer Center)          | 🥥 นางสาวกุณฑีรา แสงทอง 🛛 🔒 | ] |
|-------------------------------------|----------------------|--------------------------------|-------------------------------------|----------------------------|---|
| 🖷 หน้าแรก                           | 皆 ข่อมูลผู้ใช้งาน 👻  | 💻 บริการ 👻                     | iii ครุภัณฑ์า ในกลุ่มงาน 🔺 รายงาน 👻 |                            |   |
| <b>ผู้ใช้</b><br>จัดการข้อมูลผู้ใช้ |                      |                                |                                     |                            |   |
| เพิ่ม                               |                      | ۶IJ                            | เลือกให้ส์ ไม่ได้เลือกให้สได        |                            |   |
|                                     | t                    | วีเมลล์ล๊อคอิน *               | กรอกอึเมล                           |                            |   |
|                                     | ι                    | ปลี่ยนรหัสผ่าน                 |                                     |                            |   |
|                                     |                      | ยืนยันรหัสผ่าน                 |                                     |                            |   |
|                                     |                      | កតុំររ *                       | กลุ่มโรคดิดต่อทางอาหารและป้า        |                            |   |
|                                     |                      | งาน                            | เดือกกลุ่ม                          |                            |   |
|                                     |                      | ประเภท *                       | เดือกประเภท                         |                            |   |
|                                     |                      | ต่าแหน่ง *                     | เลือกดำแหน่ง                        |                            |   |
|                                     | ź                    | ชื่อ - น <mark>ามสกุล *</mark> | กรอกขึ้อ - นามสกุล                  |                            |   |
|                                     | u                    | ນອ <b>ຣ</b> ໌ໂກຣທິດທ່ອ *       | <u>เมลร์โทรติดต่อ</u>               |                            |   |
|                                     |                      |                                | <b>บันทึก</b> ย้อนกลับ              |                            |   |

รูปหน้าจอการเพิ่มข้อมูลผู้ใช้งาน / การแก้ไขข้อมูลผู้ใช้งาน

- เลือกรูป โดยคลิกที่ปุ่ม เลือกไฟล์ จากนั้นเลือกรูปที่ต้องการ
- 3. กรอกอีเมล์ล็อคอิน
- 4. กรอกรหัสผ่าน
- 5. กรอกยืนยันรหัสผ่าน
- 6. เลือกกลุ่ม

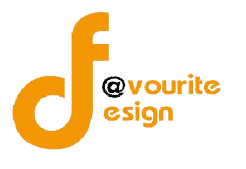

- 7. เลือกงาน
- 8. เลือกประเภท
- 9. เลือกตำแหน่ง
- 10. กรอกชื่อ นามสกุล
- 11. กรอกเบอร์โทรติดต่อ
- คลิกที่ปุ่ม
   ที่อบันทึกรายการ หรือคลิกที่
   <sup>บ้อนกลับ</sup>
   เพื่อย้อนกลับไปหน้า
   ก่อนหน้า/ยกเลิกการกรอกข้อมูล

หมายเหตุ กรณีแก้ไขข้อมูลผู้ใช้งาน ระบบจะแสดงช่องครุภัณฑ์ที่ครอบครอง ดังรูป

|       |          |         |                 | ครุภัณฑ์ที่ครอบครอง |           |               | เพิ่มครุภัณฑ์ที่ครอบครอง |
|-------|----------|---------|-----------------|---------------------|-----------|---------------|--------------------------|
| ลำดับ | ประเภท   | ยี่ห้อ  | รุ่น            | รหัสครุภัณฑ์        | lpaddress | Computer name | จัดการ                   |
| 1     | NOTEBOOK | TOSHIBA | R 840 - 2024 TX | 0422-7440-001-0431  | -         | -             |                          |

รูปหน้าจอครุภัณฑ์ที่ครอบครอง

หน้าจอครุภัณฑ์ที่ครอบครอง แสดงรายละเอียด ดังนี้ ลำดับ , ประเภท , ยี่ห้อ , รุ่น , รหัสครุภัณฑ์ . Ipaddress , Computer name และสามารถจัดการข้อมูลครุภัณฑ์ที่ครอบครองได้ ดังนี้ เพิ่มรายการครุภัณฑ์ ที่ครอบครอง , QR Code , แก้ไขรายการครุภัณฑ์ที่ครอบครอง , ลบรายการครุภัณฑ์ที่ครอบครอง , ลบรายการและคืนครุภัณฑ์ฯ

- การเพิ่มรายการครุภัณฑ์ที่ครอบครอง : ให้คลิกที่ปุ่ม เพิ่มครุภัณฑ์ที่ครอบครอง เพื่อเพิ่ม ข้อมูลครุภัณฑ์ที่ครอบครอง
- QR Code : ให้คลิกที่ปุ่ม
- การลบรายการครุภัณฑ์ที่ครอบครอง : ให้คลิกที่ปุ่ม
   เพื่อลบรายการข้อมูลครุภัณฑ์
   ที่ครอบครอง
- การลบรายการและคืนครุภัณฑ์า : ให้คลิกที่ปุ่ม เพื่อลบรายการและคืนครุภัณฑ์า พร้อมกันในครั้งเดียว

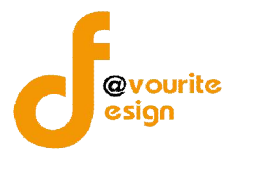

2.1.1.1 การเพิ่มรายการครุภัณฑ์ที่ครอบครอง/การแก้ไขรายการครุภัณฑ์ที่ครอบครอง

การเพิ่มรายการครุภัณฑ์ที่ครอบครอง/การแก้ไขรายการครุภัณฑ์ที่ครอบครอง สามารถทำได้

ดังนี้

คลิกที่ปุ่ม
 เพื่อเพิ่มรายการครูภัณฑ์ที่ครอบครอง หรือคลิกที่ปุ่ม

🖆 เพื่อแก้ไขรายการครุภัณฑ์ที่ครอบครอง เมื่อคลิกแล้วจะได้หน้าจอ ดังรูป

| ระบบฐานร                                | ข้อมูลครุภัณ <i>ฑ</i> ์                     | <b>์คอมพิวเ</b> | ตอร์ (GCD Cor          | nputer Center | r)       |   | 😩 นางสาวกุณฑีรา แสงทอง | ₿ |
|-----------------------------------------|---------------------------------------------|-----------------|------------------------|---------------|----------|---|------------------------|---|
| 🚳 หน้าแรก                               | 👹 ข้อมูลผู้ใช้งาน 👻                         | 😐 บริการ 👻      | 🔳 ครุภัณฑ์ฯ ในกลุ่มงาน | 🕍 รายงาน 👻    |          |   |                        |   |
| <b>ครุภัณฑ์ที่</b><br>จัดการข้อมูลครุภั | <b>ครอบครอง</b><br>ณฑ์ที่ครอบครอง [ นายรีรท | ເລ ໃຈກລົງ ]     |                        |               |          |   |                        |   |
| เพิ่ม                                   |                                             |                 |                        |               |          | _ |                        |   |
|                                         | หมาย                                        | แลขครุภัณฑ์     |                        |               |          | Q |                        |   |
|                                         |                                             | ipaddress       | ipaddress              |               |          |   |                        |   |
|                                         | Cor                                         | nputer name     | Computer name          |               |          |   |                        |   |
|                                         |                                             |                 |                        |               |          |   |                        | _ |
|                                         |                                             |                 |                        | บันทึก        | ย้อนกลับ |   |                        |   |

รูปหน้าจอการเพิ่มรายการครุภัณฑ์ที่ครอบครอง/การแก้ไขรายการครุภัณฑ์ที่ครอบครอง

2. เลือกหมายเลขครุภัณฑ์ โดยคลิกที่ปุ่ม

เมื่อคลิกแล้วจะได้หน้าจอ ดังรูป

| กทครุภัณฑ์ค                 | อมพิวเตอร์ รุ่น/หม                              | ายเลขครุภัณฑ์                   |                                                               |                                                                                |                            |                                  |
|-----------------------------|-------------------------------------------------|---------------------------------|---------------------------------------------------------------|--------------------------------------------------------------------------------|----------------------------|----------------------------------|
| ดงทุกประเภท                 | <b>รัสดุ •</b> รุ่น / พ                         | ນາຍເລນອຸກັณฑ์                   |                                                               | Q แสดง                                                                         |                            |                                  |
|                             |                                                 |                                 |                                                               |                                                                                |                            |                                  |
| ลำดับ                       | ประเภท                                          | ยี่ห้อ                          | รุ่น                                                          | รหัสครุภัณฑ์                                                                   | กลุ่มงานที่ครอบครอง        | เลือก                            |
| สำดับ<br>1                  | ประเภท<br>PROJECTOR                             | ยี่ห้อ<br>SANYO                 | ាំរ<br>PROXTRAX MULTIVERSE                                    | รหัสครุภัณฑ์<br>0421-6730-007-0004                                             | กลุ่มงานที่ครอบครอง        | เลือก<br>เลือก                   |
| สำดับ<br>1<br>2             | <del>ประเภท</del><br>PROJECTOR<br>PROJECTOR     | ยี่พ้อ<br>SANYO<br>SANYO        | าน<br>PROXTRAX MULTIVERSE<br>PROXTRAX MULTIVERSE              | <b>รนัสครุภัณฑ์</b><br>0421-6730-007-0004<br>0421-6730-007-0005                | กลุ่มงานที่ครอบครอง        | เลือก<br>เลือก<br>เลือก          |
| <u>สำคับ</u><br>1<br>2<br>3 | ประเภท<br>PROJECTOR<br>PROJECTOR<br>Loudspeaker | ย์ห้อ<br>SANYO<br>SANYO<br>ACER | า๋ม<br>PROXTRAX MULTIVERSE<br>PROXTRAX MULTIVERSE<br>LOGITECH | รหัสครูภัณฑ์<br>0421-6730-007-0004<br>0421-6730-007-0005<br>0421-7440-001-0182 | <b>กลุ่มงานที่ครอบครอง</b> | เลือก<br>เลือก<br>เลือก<br>เลือก |

รูปหน้าจอแสดงครุภัณฑ์คอมพิวเตอร์

- ค้นหาครุภัณฑ์ที่ต้องการ โดยระบุประเภทครุภัณฑ์คอมพิวเตอร์ และรุ่น/หมายเลข ครุภัณฑ์ จากนั้นคลิกที่ปุ่ม (พื่อค้นหาครุภัณฑ์)
- 4. คลิกที่ปุ่ม <sup>เลือก</sup> ของรายการครุภัณฑ์ที่ต้องการ เมื่อเลือกรายการแล้วจะได้หน้าจอ ดัง รูป

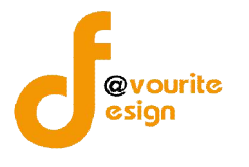

|                  | 8                  |   |
|------------------|--------------------|---|
| หมายเลขครุภัณฑ์* | 0421-7440-001-0188 | ٩ |
| ipaddress        | ipaddress          |   |
| Computer name    | Computer name      |   |

รูปหน้าจอเมื่อเลือกรายการครุภัณฑ์แล้ว

- 5. กรอก ipaddress
- 6. กรอกชื่อคอมพิวเตอร์ ที่ช่อง Computer name
- 7. คลิกที่ปุ่ม <sup>บันทึก</sup> เพื่อบันทึกรายการ หรือคลิกที่ <sup>ย้อนกลับ</sup> เพื่อย้อนกลับไปหน้าก่อน หน้า/ยกเลิกการกรอกข้อมูล

#### 2.1.1.2 QR Code

ให้คลิกที่ปุ่ม 📲 เพื่อเข้า QR Code ข้อมูลครุภัณฑ์ที่ครอบครอง และพิมพ์ QR Code

ข้อมูลครุภัณฑ์ที่ครอบครอง ดังรูป

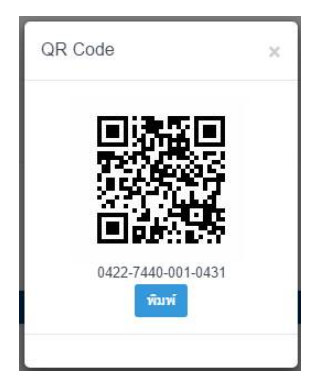

รูปหน้าจอ QR Code ข้อมูลครุภัณฑ์ที่ครอบครอง

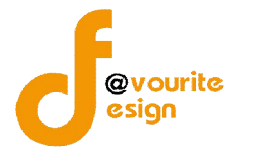

### 2.1.2 การเข้าดูรายละเอียดข้อมูลผู้ใช้งาน

การเข้าดูรายละเอียดข้อมูลผู้ใช้งาน สามารถทำได้ดังนี้

| บบฐานข                        | ไอมูลครุภัณ <i>ฑ</i> | <b>์คอมพิวเ</b>               | ຫລຣ໌ (GCD Comp              | outer Center)       |               |               | 👤 นางสาวกุณฑีรา แสงทอง     |
|-------------------------------|----------------------|-------------------------------|-----------------------------|---------------------|---------------|---------------|----------------------------|
| 🖶 หน้าแรก                     | 醬 ข้อมูลผู้ใช้งาน 👻  | 😐 บริการ 👻                    | 🔳 ครุภัณฑ์ฯ ในกลุ่มงาน 🗎    | 🛎 รายงาน 👻          |               |               |                            |
| <b>ใป้</b><br>การข้อมูลผู้ใช้ |                      |                               |                             |                     |               |               |                            |
| แก้ไขรายการ                   |                      |                               |                             |                     |               |               |                            |
|                               |                      | รูป                           | เลือกไฟล์ ไม่ได้เลือกไฟล์ได | 1                   |               |               |                            |
|                               | อี                   | เมลล์ล๊อคอิน *                | Theerapon_j191@hotmail.co   | m                   |               |               |                            |
|                               | u                    | ไล <mark>ี่ยนรห</mark> ัสผ่าน |                             |                     |               |               |                            |
|                               | í                    | ในยันรหัสผ่าน                 |                             |                     |               |               |                            |
|                               |                      | oniu *                        |                             |                     |               |               |                            |
|                               |                      | nqu                           | กลุ่มไรคดิดตอทางอาหารและนา  |                     |               | •             |                            |
|                               |                      | งาน                           | ເລືອກກລຸ່ມ                  |                     |               | •             |                            |
|                               |                      | ประเภท *                      | พนักงานราชการ               |                     |               | •             |                            |
|                               |                      | ต่ำแหน่ง *                    | นักวิชาการสาธารณสุข         |                     |               | · •           |                            |
|                               | ช้                   | อ - นามสกุล *                 | นายธีรพล ใจกล้า             |                     |               |               |                            |
|                               | u                    | อร่โทรติดต่อ *                | 083 963-0184                |                     |               |               |                            |
|                               |                      |                               |                             | น้อมอสัม            |               |               |                            |
|                               |                      |                               |                             | LIMING .            |               |               |                            |
|                               |                      |                               |                             | ครุภัณฑ์ที่ครอบครอง |               |               |                            |
|                               |                      | 1                             |                             |                     |               |               | เพิ่มครุภัณฑ์ที่ครอบครอง O |
| ลำดับ                         | เ ประเภท             | ยี่ห้อ                        | วุ่น                        | รหัสดรุภัณฑ์        | lpaddress     | Computer name | ขัดการ                     |
| 1                             | MONITOR              | ACER                          | H223HQ                      | 0421-7440-001-0289  | -             | · 21          |                            |
| 2                             | PC                   | ACER                          | VERITON M670G               | 0421-7440-001-0289  | 192,168,10,51 | CDD TEERAPORN |                            |

รูปหน้าจอการเข้าดูรายละเอียดข้อมูลผู้ใช้งาน

การเข้าดูรายละเอียดข้อมูลผู้ใช้งาน แสดงรายละเอียด ดังนี้ รูป , อีเมล์ล็อคอิน , รหัสผ่าน , กลุ่ม , งาน , ประเภท , ตำแหน่ง , ชื่อ – นามสกุล , เบอร์โทรติดต่อ , ครุภัณฑ์ที่ครอบครอง

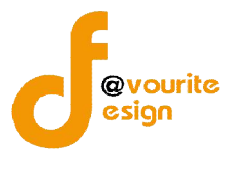

### 3. เมนูบริการ

เมนูบริการ เป็นเมนูสำหรับจัดการข้อมูลแจ้งซ่อม , ยืม-คืน , เบิก ซึ่งมีเมนูย่อยๆ ดังนี้ เมนูแจ้งซ่อม , เมนูยืม – คืน , เมนูเบิก

| 💷 บริการ 🕶 | I≣ ครุภัเ |
|------------|-----------|
| แจ้งช่อม   |           |
| ยืม-คืน    |           |
| เบิก       |           |

รูปหน้าจอเมนูบริการ

### 3.1 เมนูแจ้งซ่อม

คลิกที่ "เมนูบริการ" จากนั้นเลือก "เมนูแจ้งซ่อม" เพื่อจัดการข้อมูลแจ้งซ่อม เช่น การเพิ่ม ข้อมูลแจ้งซ่อม , การแก้ไขข้อมูลแจ้งซ่อม , การลบข้อมูลแจ้งซ่อม , การดูรายละเอียดข้อมูลแจ้งซ่อม และ ค้นหาข้อมูลแจ้งซ่อม เมื่อคลิกแล้วจะได้ หน้าจอ ดังนี้

| บบฐานข                                   | <b>เ้อมู</b> ลครุภั                              | ณ <i>ฑ</i> ์คอมพิวเด                  | อร์ (GCD Comput                 | er Center)                                                        |                                                                                                    |                       | גרע 🝳 טרע                                                                                                    | งสาวกุณฑ์รา แสงทอง | 6 |
|------------------------------------------|--------------------------------------------------|---------------------------------------|---------------------------------|-------------------------------------------------------------------|----------------------------------------------------------------------------------------------------|-----------------------|----------------------------------------------------------------------------------------------------|--------------------|---|
| 🕷 หน้าแรก                                | 🖀 ข้อมูลผู้ใช้งา                                 | น 👻 😐 บริการ 🕶                        | 🔳 ครุภัณฑ์ฯ ในกลุ่มงาน  🗎 ราย   | เงาน 👻                                                            |                                                                                                    |                       |                                                                                                    |                    |   |
| <b>จังช่อมค</b> ร<br>การข้อมูลแจ้งช      | <b>รุภัณฑ์คอม</b><br><sup>ไอมครุภัณฑ์คอมพิ</sup> | พิ <b>วเตอร์</b><br><sub>วเตอร์</sub> |                                 |                                                                   |                                                                                                    |                       |                                                                                                    |                    |   |
| ค้นหา                                    |                                                  |                                       |                                 |                                                                   |                                                                                                    |                       |                                                                                                    |                    | ^ |
| หมายเลขครุภ์                             | ัณฑ์ที่แจ้งช่อม                                  |                                       | วันที่แจ้งช่อม                  |                                                                   |                                                                                                    |                       |                                                                                                    |                    |   |
|                                          |                                                  |                                       | <b>ระหว่าง</b> เริ่ม e.g. 01/01 | /2559 🛗 ถึง                                                       | เริ่ม e.g. 01/01/2559                                                                                           | <b>#</b>              |                                                                                                    |                    |   |
| Q แสดง<br>G แจ้งช่อม<br>มใหม่ อยู่อหร่าง | ดำเนินการ ติดต่อเจ้า                             | มบ้าที ( ส่งหรัสาหลังห่อน ) เสร       | anges.                          | La granizana unita e                                              | to reaction where                                                                                               | the office to a start |                                                                                                    | *n on -            |   |
| ลาดบ                                     | ประเภท                                           | รหสดรุภณฑ                             | s/n                             | ขอ-สกุลเจาของเครอง                                                | ชอ-สกุลผุแจงชอม                                                                                                 | วนทแจงชอม             | สถานะ                                                                                                    | จดการ              |   |
| 1                                        | UPS                                              | 0421-7440-009-0383                    |                                 | นางสารธนตตา ดงวงคลุลเนยม                                          | นางสาวกุณฑรา แสงทอง                                                                                             | 28/03/2561            | เสราสมบูรณ์                                                                                                    | Q 🗹 曽              |   |
| 1.11                                     | NOTEBOOK                                         | 0.100 T110 001 050T                   | 100 000 000 000 100 1000        | mental states and the second states and the second states and the | And all the second second second second second second second second second second second second second second s |                       | and the second second se |                    | _ |

รูปหน้าจอเมนูแจ้งซ่อม

หน้าจอเมนูแจ้งซ่อม ประกอบด้วย 3 ส่วน คือ

ส่วนที่ 1 คือ ส่วนของการค้นหารายการ

**ส่วนที่ 2** คือ ส่วนการเพิ่มรายการ

**ส่วนที่ 3** คือ ส่วนของการแสดงรายละเอียดดังนี้ ลำดับ , ประเภท , รหัสครุภัณฑ์ , S/N , ชื่อ –สกุล เจ้าของเครื่อง , ชื่อ-สกุลผู้แจ้งซ่อม . วันที่แจ้งซ่อม , สถานะ , ชื่อ-สกุลผู้รับงาน , ใบนำออก , ใบงาน , วันที่

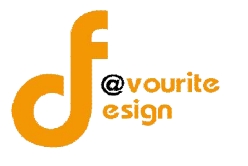

ส่งคืน และสามารถจัดการข้อมูลรายละเอียดแจ้งซ่อมได้ ดังนี้ เพิ่มข้อมูลแจ้งซ่อม , แก้ไขข้อมูลแจ้งซ่อม , ลบ ข้อมูลแจ้งซ่อม , ดูรายละเอียดข้อมูลแจ้งซ่อม

- การค้นหาข้อมูลแจ้งซ่อม : ให้ระบุหมายเลขครุภัณฑ์ที่แจ้งซ่อม , วันที่แจ้งซ่อม จากนั้นคลิก ที่ปุ่ม
- การเพิ่มข้อมูลแจ้งซ่อม : ให้คลิกที่ปุ่ม
   แจ้งช่อม
   เพื่อเพิ่มข้อมูลแจ้งซ่อม
- การดูรายละเอียดข้อมูลแจ้งซ่อม : ให้คลิกที่ปุ่ม <sup>1</sup> เพื่อดูรายละเอียดข้อมูลแจ้งซ่อม
- การแก้ไขข้อมูลแจ้งซ่อม : ให้คลิกที่ปุ่ม
   เพื่อแก้ไขข้อมูลแจ้งซ่อม
- การลบข้อมูลแจ้งซ่อม : ให้คลิกที่ปุ่ม
   เพื่อลบข้อมูลแจ้งซ่อม

### 3.1.1 การเพิ่มข้อมูลแจ้งซ่อม / การแก้ไขข้อมูลแจ้งซ่อม

การเพิ่มข้อมูลแจ้งซ่อม / การแก้ไขข้อมูลแจ้งช่อม สามารถทำได้ดังนี้

 คลิกที่ • แจ้งช่อม เพื่อเพิ่มข้อมูลแจ้งซ่อม หรือคลิกที่ • เพื่อแก้ไขข้อมูลแจ้ง ซ่อม เมื่อคลิกแล้วจะได้หน้าจอ ดังรูป

| ระบบฐานข้อมูลครุภัณฑ์คอมพิวเ                                                  | ดอร์ (GCD Computer Center)                                                  | 😩 นางสาวกุณฑีรา แสงทอง | 8 |
|-------------------------------------------------------------------------------|-----------------------------------------------------------------------------|------------------------|---|
| 🖷 หน้าแรก 👹 ข้อมูลผู้ใช้งาน 👻 💷 บริการ 👻                                      | ⊞ ครูภัณฑ์ฯ ในกลุ่มงาน 🕍 รายงาน 🗸                                           |                        |   |
| <b>แจ้งช่อมครูภัณฑ์คอมพิวเตอร์</b><br>จัดการข้อมูลแจ้งข่อมครูภัณฑ์คอมพิวเตอร์ |                                                                             |                        |   |
| เพิ่ม                                                                         |                                                                             |                        |   |
| วันที <sup>*</sup>                                                            | 08/05/2561 🛗 เวลา 10:15                                                     |                        |   |
| หมายเลชครุภัณฑ์ที่แจ้งช่อม *                                                  | ٩                                                                           |                        |   |
| รูป                                                                           | <u>เดือกไฟล์</u> ไม้ได้เดือกไฟล์โด                                          |                        |   |
| เหตุผลที่แจ้งช่อม *                                                           | ◆     Formats ▼     B     I     E     E     E     E     E     E     E     E |                        |   |
|                                                                               |                                                                             |                        |   |
|                                                                               |                                                                             |                        |   |
| ไฟล์แบบใบแจ้งช่อม                                                             |                                                                             |                        |   |
|                                                                               | ี่ ขับเพื่ก<br>ข้อนกลับ                                                     |                        |   |

รูปหน้าจอการเพิ่มข้อมูลแจ้งซ่อม / การแก้ไขข้อมูลแจ้งซ่อม

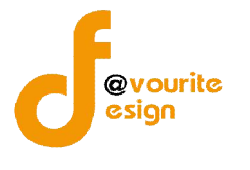

#### กรอกวันที่ 2.

เลือกเลขหมายเลขครุภัณฑ์ที่แจ้งซ่อมครุภัณฑ์ โดยคลิกที่ปุ่ม เมื่อคลิกแล้ว 3. จะได้หน้าจอ ดังรูป

| ะเภทครุภัณฑ์ค               | อมพิวเตอร์ รุ่น / หม                            | ายเลขครุภัณฑ์                                |                                                                         |                                                                                       |                     |                                  |
|-----------------------------|-------------------------------------------------|----------------------------------------------|-------------------------------------------------------------------------|---------------------------------------------------------------------------------------|---------------------|----------------------------------|
| สดงทุกประเภทวิ              | วัสดุ 🔹 รุ่น / ห                                | ານາຍເລขครุภัณฑ์                              |                                                                         | Q แสดง                                                                                |                     |                                  |
|                             |                                                 |                                              |                                                                         |                                                                                       |                     |                                  |
|                             |                                                 |                                              |                                                                         |                                                                                       |                     |                                  |
|                             |                                                 |                                              |                                                                         |                                                                                       |                     |                                  |
| สำดับ                       | ประเภท                                          | ยี่ห้อ                                       | ຈຸ່າ                                                                    | รหัสครุภัณฑ์                                                                          | กลุ่มงานที่ครอบครอง | เลือก                            |
| สำดับ<br>1                  | ประเภท<br>PROJECTOR                             | ยี่ห้อ<br>SANYO                              | วุ่ม<br>PROXTRAX MULTIVERSE                                             | รหัสครุภัณฑ์<br>0421-6730-007-0004                                                    | กลุ่มงานที่ครอบครอง | เลือก<br>เลือก                   |
| <del>ถำดับ</del><br>1<br>2  | ประเภท<br>PROJECTOR<br>PROJECTOR                | <mark>ยี่หัด</mark><br>SANYO<br>SANYO        | <del>าุ่ม</del><br>PROXTRAX MULTIVERSE<br>PROXTRAX MULTIVERSE           | รนัสครุภัณฑ์<br>0421-6730-007-0004<br>0421-6730-007-0005                              | คลุ่มงานที่ครอบครอง | เลือก<br>เลือก<br>เลือก          |
| <u>สำคับ</u><br>1<br>2<br>3 | ประเภท<br>PROJECTOR<br>PROJECTOR<br>Loudspeaker | <mark>ย์พ้อ</mark><br>SANYO<br>SANYO<br>ACER | <del>ານ</del><br>PROXTRAX MULTIVERSE<br>PROXTRAX MULTIVERSE<br>LOGITECH | <b>รหัสดรุภัณฑ์</b><br>0421-6730-007-0004<br>0421-6730-007-0005<br>0421-7440-001-0182 | กลุ่มงานที่ครอบครอง | เฉือก<br>เลือก<br>เลือก<br>เลือก |

รูปหน้าจอแสดงครุภัณฑ์คอมพิวเตอร์

4. ค้นหาครุภัณฑ์ที่ต้องการ โดยระบุประเภทครุภัณฑ์คอมพิวเตอร์ และรุ่น/หมายเลข

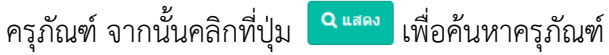

- <sup>เลือก</sup> ของรายการครุภัณฑ์ที่ต้องการ เมื่อเลือกรายการแล้วจะได้หน้าจอ ดังรูป 5. คลิกที่ปุ่ม

| ระบบฐานข                             | ป้อมูลครุภัณ <i>ฑ</i>                                 | <b>โคอมพิวเ</b> ต | ตอร์ (GCD Col          | mputer C  | enter) 🗖   | บบงานเดิม         |            | 🔍 นายสดชื่น แจ่มใส | 8 |
|--------------------------------------|-------------------------------------------------------|-------------------|------------------------|-----------|------------|-------------------|------------|--------------------|---|
| 🕷 หน้าแรก                            | 醬 ข้อมูลผู้ใช้งาน 👻                                   | 😐 บริการ 👻        | 🔳 ครุภัณฑ์ฯ ในกลุ่มงาน | Ipaddress | 🛓 Download | 🗘 ตั้งค่าข้อมูล 👻 | 🗎 รายงาน 👻 |                    |   |
| <b>แจ้งช่อมค</b><br>จัดการข้อมูลแจ้ง | รุภัณฑ์คอมพิวเเ<br><sup>ช่อมครุภัณฑ์คอมพิวเตอร์</sup> | ตอร์              |                        |           |            |                   |            |                    |   |
| เพิ่ม                                |                                                       | วันที่ *          | 04/05/2561             | 🛗 ເວລາ    | 13:35      |                   |            |                    |   |
|                                      | หมายเลขครุภัณ                                         | เท่ที่แจ้งช่อม *  | 0422-7440-001-0457.2   |           |            |                   | ٩          |                    |   |
|                                      |                                                       | şป                | เลือกใฟล์ ไม่ได้เลือกไ | ฟล์ใด     |            |                   |            |                    |   |

รูปหน้าจอเมื่อเลือกครุภัณฑ์ที่ต้องการ

- เลือกไฟล์ จากนั้นเลือกรูปที่ต้องการ เลือกรูป โดยคลิกที่ปุ่ม 6.
- กรอกเหตุผลที่แจ้งซ่อม 7.
- แนบไฟล์ใบแจ้งซ่อม โดยคลิกที่ปุ่ม เลือกไฟล์ จากนั้นเลือกไฟล์ที่ต้องการ 8.
- คลิกที่ปุ่ม
   ที่อบันทึกรายการ หรือคลิกที่
   แขื่อย้อนกลับไปหน้าก่อน หน้า/ยกเลิกการกรอกข้อมูล

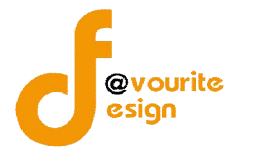

### 3.1.2 การเข้าดูรายละเอียดข้อมูลแจ้งซ่อม

การเข้าดูรายละเอียดข้อมูลแจ้งซ่อมสามารถทำได้ดังนี้

| ระบบฐานข้อมูลครุภัณฑ์คอมพิวเ                                                  | ดอร์ (GCD Computer Center)                                                                                                    | 🔍 นางสาวกุณฑีรา แสงทอง | 8 |
|-------------------------------------------------------------------------------|----------------------------------------------------------------------------------------------------|------------------------|---|
| 📽 หน้าแรก 🦉 ข้อมูลผู้ใช้งาน 👻 🖵 บริการ 👻                                      | I≣ ครูภัณฑ์ฯ ในกลุ่มงาน 🕍 รายงาน →                                                                                                    |                        |   |
| <b>แจ้งช่อมครูภัณฑ์คอมพิวเตอร์</b><br>จัดการข้อมูลแจ้งข่อมดรูภัณฑ์คอมพิวเตอร์ |                                                                                                    |                        |   |
| แก้ไขรายการ                                                                   |                                                                                                    |                        |   |
| วันที่ *                                                                      | 28/03/2561 🛗 Dan 14:09                                                                                                    |                        |   |
| หมายเลขครุภัณฑ์ที่แจ้งช่อม *                                                  | 0421-7440-009-0383 Q                                                                                                    |                        |   |
| гл                                                                            | <u>เดือกไฟล์</u> ไม้ได้เดือกไฟล์ได                                                                                                    |                        |   |
| เหตุผลที่แจ้งช่อม *                                                           | <ul> <li>★ ★ Formats*</li> <li>B I E E E E E E E E E E E E</li> </ul>                                                                                                    |                        |   |
|                                                                               | Of the other series of the other series o |                        |   |
|                                                                               |                                                                                                    |                        |   |
|                                                                               |                                                                                                    |                        |   |
| ไฟล์แบบใบแจ้งช่อม                                                             | เลือกไฟล์ ไม่ได้เลือกไฟล่ได                                                                                                    |                        |   |
|                                                                               |                                                                                                    |                        |   |
|                                                                               | ข้อนกลับ                                                                                                    |                        |   |

รูปหน้าจอการเข้าดูรายละเอียดข้อมูลการแจ้งซ่อม

การเข้าดูรายละเอียดข้อมูลการแจ้งซ่อม แสดงรายละเอียด ดังนี้ วันที่ , หมายเลขครุภัณฑ์ที่แจ้งซ่อม , รูป , เหตุผลที่แจ้งซ่อม , ไฟล์แนบใบแจ้งซ่อม

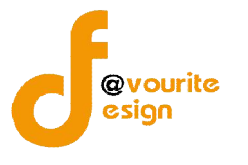

#### 3.2 เมนูยืม - คืน

คลิกที่ "เมนูบริการ" จากนั้นเลือก "เมนูยืม – คืน" เพื่อจัดการข้อมูลการยืม – คืน เช่น การ เพิ่มข้อมูลยืม – คืน , การแก้ไขข้อมูลยืม – คืน , การลบข้อมูลยืม – คืน , การดูรายละเอียดข้อมูลยืม – คืน , การพิมพ์ใบยืม และค้นหาข้อมูลยืม – คืน เมื่อคลิกแล้วจะได้ หน้าจอ ดังนี้

| ะบบฐานข่                                 | ไอมูลครุภัณ <i>ฑ</i> ์ค                           | อมพิวเตอร์ (G0         | CD Compute         | r Center) |                 |                       |                     | ( <u>)</u> u | างสาวกุณฑีรา แสงทอง | 8 |
|------------------------------------------|---------------------------------------------------|------------------------|--------------------|-----------|-----------------|-----------------------|---------------------|--------------|---------------------|---|
| 🕷 หน้าแรก                                | 嶜 ข้อมูลผู้ใช้งาน 🗸 🗳                             | 🛛 บริการ 👻 🗐 ครุภัณฑ์ฯ | ในกลุ่มงาน 🕍 รายง  | 111 👻     |                 |                       |                     |              |                     |   |
| <b>ยีม-คืน ครุ</b><br>จัดการข่อมูลยืม-ดั | ว <b>ัณฑ์คอมพิวเตอร์</b><br>น ครุภัณฑ์คอมพิวเตอร์ |                        |                    |           |                 |                       |                     |              |                     |   |
| ด้นหา                                    |                                                   |                        |                    |           |                 |                       |                     |              |                     | ^ |
| หมายเลขครุภั                             | ัณฑ์ที่ยืม                                        | วันที่ยืม              |                    |           |                 |                       |                     |              |                     |   |
|                                          |                                                   | ระหว่าง                | เริ่ม e.g. 01/01/2 | 559       | ถึง             | เริ่ม e.g. 01/01/2559 | <b>#</b>            |              |                     |   |
| Q แสดง<br>O ซึมดรุภัณฑ์ค<br>ลำดับ        | าอมพิวเตอร์<br>วันที่มีม                          | วันที่คืน              | วับที่วับของ       | ň         | ขึ้ม            |                       | ล่ม                 | ใบยืม        | จัดการ              |   |
| 1                                        | 01/05/2561 10:00                                  | 10/05/2561 11:00       | 30 H 31 11 11 11   | นางสาวกณ  | <br>ที่รา แสงทา | อง กล่มโรคติดต่อเ     | าง<br>กงอาหารและน้ำ |              |                     |   |
|                                          |                                                   |                        |                    |           |                 |                       |                     |              |                     |   |

รูปหน้าจอเมนูยืม – คืน

หน้าจอเมนูยืม – คืน ประกอบด้วย 3 ส่วน คือ

ส่วนที่ 1 คือ ส่วนของการค้นหารายการ

ส่วนที่ 2 คือ ส่วนการเพิ่มรายการ

**ส่วนที่ 3** คือ ส่วนของการแสดงรายละเอียดดังนี้ ลำดับ วันที่ยืม , วันที่คืน , วันที่รับของ , ผู้ยืม , กลุ่ม , ใบยืม และสามารถจัดการข้อมูลรายละเอียดยืม – คืนได้ ดังนี้ เพิ่มข้อมูลยืม – คืน , แก้ไขข้อมูลยืม – คืน , ลบข้อมูลยืม – คืน , ดูรายละเอียดข้อมูลยืม – คืน , พิมพ์ใบยืม

- การเพิ่มข้อมูลยืม คืน : ให้คลิกที่ปุ่ม
   ยืมครุภณฑ์คอมพิวเตอร์
   เพื่อเพิ่มข้อมูลยืม คืน
- การดูรายละเอียดข้อมูลยืม คืน : ให้คลิกที่ปุ่ม
   เพื่อดูรายละเอียดข้อมูลยืม คืน
- การแก้ไขข้อมูลยืม คืน : ให้คลิกที่ปุ่ม
   เพื่อแก้ไขข้อมูลยืม คืน
- การลบข้อมูลยืม คืน : ให้คลิกที่ปุ่ม
   เพื่อลบข้อมูลยืม คืน
- การพิมพ์ใบยืม : ให้คลิกที่ปุ่ม 🚍 เพื่อสั่งพิมพ์ใบยืม

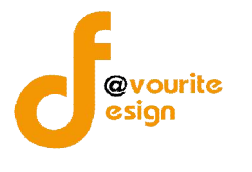

### 3.2.1 การเพิ่มข้อมูลยืม-คืน/การแก้ไขข้อมูลยืม-คืน

การเพิ่มข้อมูลยืม-คืน/การแก้ไขข้อมูลยืม-คืน สามารถทำได้ดังนี้

คลิกที่ปุ่ม
 ยืมครุภัณฑ์คอมพิวเตอร์
 เพื่อเพิ่มข้อมูลยืม – คืน หรือคลิกที่ปุ่ม

เพื่อแก้ไขข้อมูลยืม – คืน เมื่อคลิกแล้วจะได้หน้าจอ ดังรูป

|                                                                                       | มางสาวกุณฑีรา แสงทอง | 8 |
|---------------------------------------------------------------------------------------|----------------------|---|
| ดีหน้าแรก 替 ข้อมูลผู้ใช้งาน 🗸 😐 บริการ 🖌 🗏 ครูภัณฑ์ฯ ในกลุ่มงาน 🗎 รายงาน 🗸            |                      |   |
| <mark>ยืม-คืน ครุภัณฑ์คอมพิวเตอร์</mark><br>จัดการข่อมูลอื่ม-ค้น ครุภัณฑ์คอมทั่วเตอร์ |                      |   |
| เพิ่ม                                                                                 |                      |   |
| <b>วันหรี่ย้ม</b> * เริ่ม e.g. 01/01/2559 🛗 เวลา                                      |                      |   |
| วันห์คืน * เริ่ม e.g. 01/01/2559 🛗 เวลา                                               |                      |   |
| เหตุผลในการอื่ม 🔍 ประชุม (ภายนอก, ภายใน) 🔘 ทดแทนระหว่างช่อม                           |                      |   |
| ครุภัณฑ์ที่ยืม                                                                        |                      |   |
|                                                                                       | ด้นหาดรุภัณฑ์ Q      |   |
| ลำดับ ประเภห ยี่ห้อ วุ่น วนัสดรูภัณฑ์                                                 | จัดการ               |   |
| - ไม่พบข้อมูล -                                                                       |                      |   |
|                                                                                       |                      |   |
| าไม่เพื่อ ย่อนกลับ                                                                    |                      |   |

รูปหน้าจอการเพิ่มข้อมูลยืม-คืน/การแก้ไขข้อมูลยืม-คืน

- 2. กรอกวันที่ เวลา ที่ยืม
- 3. กรอกวันที่ เวลา ที่คืน
- 4. เลือกเหตุผลในการยืม
- กรอกข้อมูลครุภัณฑ์ที่ยืม โดยคลิกที่ปุ่ม
   ทั่นหาครุภัณฑ์ Q
   เมื่อคลิกแล้วจะได้หน้าจอ ดัง

ູລູປ

| ระเภทครุภัณฑ์ค              | อมพิวเตอร์ รุ่น / หม                            | ายเลขครุภัณฑ์                         |                                                              |                                                                                |                     |                                  |
|-----------------------------|-------------------------------------------------|---------------------------------------|--------------------------------------------------------------|--------------------------------------------------------------------------------|---------------------|----------------------------------|
| แสดงทุกประเภทว่             | <b>โสดุ ▼</b> รุ่น/ห                            | ນາຍເລນອรຸກັດເຫ່                       |                                                              | Q แสคง                                                                         |                     |                                  |
|                             |                                                 |                                       |                                                              |                                                                                |                     |                                  |
|                             |                                                 |                                       |                                                              |                                                                                |                     |                                  |
| ลำดับ                       | ประเภท                                          | ยี่ห้อ                                | รุ่น                                                         | รหัสครุภัณฑ์                                                                   | กลุ่มงานที่ครอบครอง | เลือก                            |
| สำดับ<br>1                  | ประเภท<br>PROJECTOR                             | ยี่ห้อ<br>SANYO                       | ว่น<br>PROXTRAX MULTIVERSE                                   | รหัสครุภัณฑ์<br>0421-6730-007-0004                                             | กลุ่มงานที่ครอบครอง | เลือก<br>เลือก                   |
| <u>สำดับ</u><br>1<br>2      | ประเภท<br>PROJECTOR<br>PROJECTOR                | <mark>ยี่ห้อ</mark><br>SANYO<br>SANYO | า๋ม<br>PROXTRAX MULTIVERSE<br>PROXTRAX MULTIVERSE            | <b>รหัสครุภัณฑ์</b><br>0421-6730-007-0004<br>0421-6730-007-0005                | กลุ่มงานที่ครอบครอง | เดือก<br>เลือก<br>เลือก          |
| <u>สำดับ</u><br>1<br>2<br>3 | ประเภท<br>PROJECTOR<br>PROJECTOR<br>Loudspeaker | ย์พ้อ<br>SANYO<br>SANYO<br>ACER       | ານ<br>PROXTRAX MULTIVERSE<br>PROXTRAX MULTIVERSE<br>LOGITECH | รหัสดรุภัณฑ์<br>0421-6730-007-0004<br>0421-6730-007-0005<br>0421-7440-001-0182 | กลุ่มงานที่ครอบครอง | เลือก<br>เลือก<br>เลือก<br>เลือก |

รูปหน้าจอแสดงครุภัณฑ์คอมพิวเตอร์

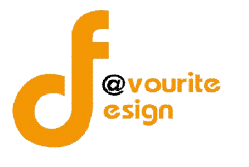

6. ค้นหาครุภัณฑ์ที่ต้องการ โดยระบุประเภทครุภัณฑ์คอมพิวเตอร์ และรุ่น/หมายเลข

ครุภัณฑ์ จากนั้นคลิกที่ปุ่ม <sup>Q แสดง</sup> เพื่อค้นหาครุภัณฑ์ เมื่อคลิกแล้วจะได้หน้าจอ ดังรูป <sup>ครุภัณฑ์ที่ยืม</sup> <u>ศัมทาหุสณฑ์ Q</u> 1 NOTEBOOK DELL LATITVDE E4300 0421-7440-001-0260

### รูปหน้าจอเมื่อเลือกครุภัณฑ์

 คลิกที่ปุ่ม <sup>บันทึก</sup> เพื่อบันทึกรายการ หรือคลิกที่ <sup>บ้อนกลับ</sup> เพื่อย้อนกลับไปหน้าก่อน หน้า/ยกเลิกการกรอกข้อมูล

### 3.2.2 การพิมพ์ใบยืม

การพิมพ์ใบยืม สามารถทำได้ดังนี้

1. คลิกที่ 🖶 เพื่อสั่งพิมพ์ใบยืม เมื่อคลิกแล้วจะได้หน้าจอ ดังรูป

| ะบบฐานข้อมูลครุภัณฑ์คอมพิวเดอร์ (GCD Computer Center)                                           | 😩 นางสาวกุณฑีรา แสงทอง 🛛 |
|-------------------------------------------------------------------------------------------------|--------------------------|
| ส หน้าแรก 🍯 ข้อมูลผู้ใช้งาน + 💷 บริการ + 🗏 ตรุภัณฑ์ฯ ในกลุ่มงาน 🖄 รายงาน +                      |                          |
| เจ้งข่อมครุภัณฑ์คอมพิวเตอร์<br>แข้แขะพ่อม                                                       |                          |
| Print ข้อนกลับ                                                                                  |                          |
| บันทึกข้อความ                                                                                   |                          |
| ส่วนราชการ สำนักโรคติดต่อทั่วไป โทร ๐ ๒๔๙๐ ะ                                                    | adan                     |
| ที่ สธ oxbeb.b/                                                                                 | රාග                      |
| เรียง ขยยิมคยมพิวเตอร์ Notebook ส่วนกลาง                                                        |                          |
| <b>เรียน</b> หัวหน้ากลุ่มยุทธศาสตร์                                                             |                          |
| ด้วยก้านเจ้า นวงสาวกุณฑีรา แสงทอง ดำแหน่ง นักจัดการงานทั่วไป                                    |                          |
| กลุ่มงาน กลุ่มโรคดิดต่อทางอาหารและน้ำ                                                           | ebook                    |
| จำนวน                                                                                           |                          |
| 1 LATITVDE E4300 รหัสครุภัณฑ์ ๐๙๒๑-๙๙๙๐-๐๐๑-๐๙                                                  | 040                      |
| จึงเรียนมาเพื่อไปรดพิจารณาอนุมัติให้เจ้าหน้าที่งานพัฒนาระบบสารสนเทศสนับสนุนให้ด้วย จะเป็นพระคุณ |                          |
| ได้รับรายการข้างดันไปถูกต้องแล้ว                                                                |                          |
|                                                                                                 |                          |
| ດງຊື່ຍ                                                                                          |                          |
| นางสาวกุณฑีรา แสงทอง<br>(                                                                       | )                        |
| ด้านหนังนักจัดการงานทั่วไป                                                                      |                          |
| เจ้าหน้าที่ไอทีผู้ให้ยิม ชื่อ                                                                   |                          |
| เจ้าหน้าที่ไอที่รับคืน ชื่อ                                                                     |                          |
|                                                                                                 |                          |

รูปหน้าจอการพิมพ์ใบยืม

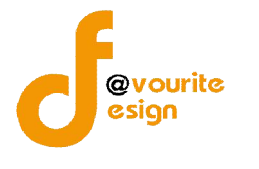

### 3.2.3 การเข้าดูรายละเอียดข้อมูลยืม-คืน

การเข้าดูรายละเอียดข้อมูลยืม-คืน สามารถทำได้ดังนี้

| บบฐานขอมูล                                        | ลครุภัณฑ์คอมพิวเ                      | ดอร์ (GCD Cor                   | mputer       | Center)                              |  | 😩 นางสาวกุณฑ์รา | แสงทอง | 6 |
|---------------------------------------------------|---------------------------------------|---------------------------------|--------------|--------------------------------------|--|-----------------|--------|---|
| 📽 หน้าแรก 🛛 👹 ข้อ                                 | อมูลผู้ใช้งาน 👻 😐 บริการ 🕶            | 🔳 ครุภัณฑ์ฯ ในกลุ่มงาน          | 🕍 รายงาน -   | -                                    |  |                 |        |   |
| <b>ม-คืน ครุภัณฑ์</b><br>เการข่อมูลยีม-คืน ครุภัญ | <b>โคอมพิวเตอร์</b><br>เท้คอมพิวเตอร์ |                                 |              |                                      |  |                 |        |   |
| แก้ไขรายการ                                       |                                       |                                 |              |                                      |  |                 |        |   |
|                                                   | วันที่ยืม *                           | 01/05/2561                      | (เวลา        | 10:00                                |  |                 |        |   |
|                                                   | วันที่คืน *                           | 10/05/2561                      | ເວລາ         | 11:00                                |  |                 |        |   |
|                                                   |                                       |                                 |              |                                      |  |                 |        |   |
|                                                   | เหตุผลในการยืม                        | 🍥 ประชุม (ภายนอก, ภายใน         | ) 🥥 ทดแทนระ  | ะหว่างช่อม                           |  |                 |        |   |
|                                                   | เหตุผลในการขึม                        | ประชุม (ภายนอก, ภายใน           | ) 🥥 ກຸດແກນรະ | ะหว่างช่อม<br>ครุภัณฑ์ที่ยืม         |  |                 |        |   |
| ลำดับ                                             | เหตุผลในการขึม<br>ประเภท              | ประชุม (ภายนอก, ภายใน<br>ยี่พัล | ) 🥥 ທດແທນรະ  | ะหว่างข่อม<br>ครูภัณฑ์ที่ยืม<br>รุ่น |  | รหัสครุภัณฑ์    |        |   |

รูปหน้าจอการเข้าดูรายละเอียดข้อมูลยืม-คืน

การเข้าดูรายละเอียดข้อมูลยืม-คืน แสดงรายละเอียด ดังนี้ วันที่ยืม , วันที่คืน , เหตุผลในการยืม , ครุภัณฑ์ที่ยืม

### 3.3 ເມນູເບີກ

คลิกที่ "เมนูบริการ" จากนั้นเลือก "เมนูเบิก" เพื่อจัดการข้อมูลการเบิก เช่น การเพิ่มข้อมูล การเบิก , การดูรายละเอียดข้อมูลการเบิก , การพิมพ์ใบเบิก และค้นหาข้อมูลการเบิก เมื่อคลิกแล้วจะได้ หน้าจอ ดังนี้

| 📽 หน้าแรก                                              | 嶜 ข้อมูลผู้ใช้งาน 👻            | 😐 บริการ 👻                  | 🔳 ครุภัณฑ์ฯ ในกลุ่มง                              | วาน 🕍 รายงาน 👻                |   |               |                                               |                  |          |                               |                          |  |
|--------------------------------------------------------|--------------------------------|-----------------------------|---------------------------------------------------|-------------------------------|---|---------------|-----------------------------------------------|------------------|----------|-------------------------------|--------------------------|--|
| ว๊ก                                                    |                                |                             |                                                   |                               |   |               |                                               |                  |          |                               |                          |  |
| การข่อมูลเบิก                                          |                                |                             |                                                   |                               |   |               |                                               |                  |          |                               |                          |  |
| ด้นหา                                                  |                                |                             |                                                   |                               |   |               |                                               |                  |          |                               |                          |  |
| ชื่อผู้เบิก                                            |                                |                             | ประเภท                                            |                               |   | วันที่เม็ก    |                                               |                  |          |                               |                          |  |
|                                                        |                                |                             |                                                   |                               |   | ATTACK IN THE |                                               |                  |          |                               |                          |  |
| Q แสดง                                                 |                                |                             | พุกประเภท                                         |                               | • | ระหว่าง       | ເຈົ້ນ e.g. 01/01/2559                         | <b></b>          | ถึง      | ເรັ່ນ e.g. 0                  | 01/01/2559               |  |
| Q แสดง<br>🧿 เพิ่มรายการ<br>เงิฒ (ชักแล้ว               |                                |                             | ฟุกประเภท                                         |                               | • | ระหว่าง       | ເຈັ້ມ e.g. 01/01/2559                         |                  | ถึง      | ເຈັ້ນ e.g. ໃ                  | 11/01/2559               |  |
| Q แสดง<br>© เพิ่มรายการ<br>เป็หม่ เปิดแล้ว<br>สำคับ    | รับทีเบิก                      | ประเภ                       | ม <sub>ุกประเภท</sub>                             | ម្ភីឃើក                       | • | ระหว่าง       | สัม e.g. 01/01/2559<br>กลุ่ม                  | ตาม              | ถึง      | ເຈົ້າ e.g. ນີ<br>ໃນເນີກ       | ง1/01/2559<br>จัดการ     |  |
| Q แสดง<br>O เพิ่มรายการ<br>เงิฒ เปิดแล้ว<br>อำคับ<br>1 | <b>วันทีเบิก</b><br>10/04/2561 | ประเ <i>น</i><br>วัสดุคอมท์ | มุกประเภท<br>มุกประเภท<br>มา<br>มา<br>วิวเตอร์ มา | ผู้เนิก<br>งสาวกุณฑีรา แสงทอง |   | ระหว่าง       | สัม e.g. 01/01/2559<br>กลุ่ม<br>ทางอาหารและนำ | สถาน<br>รับของสส | ถึง<br>ะ | เริ่ม e.g. 0<br><b>ในเนิก</b> | 1/01/2559<br>จัดการ<br>Q |  |

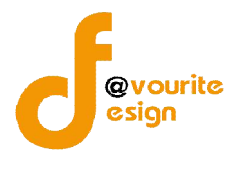

หน้าจอเมนูเบิก ประกอบด้วย 3 ส่วน คือ

ส่วนที่ 1 คือ ส่วนของการค้นหารายการ

**ส่วนที่ 2** คือ ส่วนการเพิ่มรายการ

ส่วนที่ 3 คือ ส่วนของการแสดงรายละเอียดดังนี้ ลำดับ , วันที่เบิก , ประเภท , ผู้เบิก , กลุ่ม , สถานะ , ใบเบิก และสามารถจัดการข้อมูลรายละเอียดการเบิกได้ ดังนี้ เพิ่มข้อมูลการเบิก , ดูรายละเอียดข้อมูลการเบิก , พิมพ์ใบเบิก

- การเพิ่มข้อมูลการเบิก : ให้คลิกที่ปุ่ม
   เพื่อเพิ่มข้อมูลการเบิก
- การดูรายละเอียดข้อมูลการเบิก : ให้คลิกที่ปุ่ม <sup>2</sup> เพื่อดูรายละเอียดข้อมูลการเบิก
- การพิมพ์เบิก : ให้คลิกที่ปุ่ม 🚍 เพื่อสั่งพิมพ์ใบเบิก

### 3.3.1 การเพิ่มข้อมูลการเบิก

การเพิ่มข้อมูลการเบิก สามารถทำได้ดังนี้

คลิกที่ปุ่ม

เพื่อเพิ่มข้อมูลการ เมื่อคลิกแล้วจะได้หน้าจอ ดังรูป

| ระบบฐานข้อมูลครุภัณฑ์คอมท่            | วเดอร์ (GCD Computer Center)                                    | 🔍 นางสาวกุณฑีรา แสงทอง |
|---------------------------------------|-----------------------------------------------------------------|------------------------|
| 🖶 หน้าแรก 🔮 ข้อมูลผู้ใช้งาน 👻 旦 บริกา | <ul> <li>ม≣ ครูภัณาทำ ในกลุ่มงาน</li> <li>ia รายงาน </li> </ul> |                        |
| <b>เบิก</b><br>จัดการข้อมูลเบิก       |                                                                 |                        |
| เพิ่ม                                 |                                                                 |                        |
| วันที่เป                              | * 08/05/2561 🛗                                                  |                        |
| ประ                                   | ™ ® วิสตุดอมพิวเตอร์                                            |                        |
| หมาย                                  | <sup>in</sup> ♦ Formats B I E E E E E E · E · E · E · E · E     |                        |
|                                       |                                                                 |                        |
|                                       |                                                                 |                        |
|                                       | 4                                                               |                        |
|                                       | วัสดุคอมพิวเตอร์                                                |                        |
|                                       |                                                                 | วัสดุคอมพิวเตอร์ 🗢     |
| ถำดับ                                 | าประเภท จำนว                                                    | ม ลบ                   |
|                                       | _                                                               |                        |
|                                       | <u>ปันทึก</u> ย้อนกลับ                                          |                        |

### รูปหน้าจอการเพิ่มข้อมูลการเบิก /การแก้ไขข้อมูลการเบิก

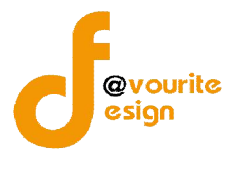

- 2. กรอกวันที่เบิก
- 3. เลือกประเภท
- 4. กรอกหมายเหตุ
- กรอกข้อมูลวัสดุคอมพิวเตอร์ โดยคลิกที่ปุ่ม ค<sup>ำหาครภัณฑ์ Q</sup> เมื่อคลิกแล้วจะได้หน้าจอ ดังรูป

|       | วัสดุคอมพิวเตอร์ |   |       | วัสดุคอมพิวเตอร์ O |
|-------|------------------|---|-------|--------------------|
| ลำดับ | ประเภท           |   | จำนวน | ຄນ                 |
| 1     | เลือกประเภทรัสดุ | • |       | 8                  |

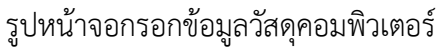

- 6. เลือกประเภท
- 7. กรอกจำนวน
- 8. เลือกประเภทวัสดุคอมพิวเตอร์ที่ให้เบิก
- คลิกที่ปุ่ม <sup>บันทึก</sup> เพื่อบันทึกรายการ หรือคลิกที่ <sup>บ้อนกลับ</sup> เพื่อย้อนกลับไปหน้าก่อน หน้า/ยกเลิกการกรอกข้อมูล

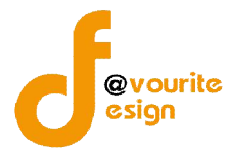

3.3.2 การพิมพ์ใบเบิก

การพิมพ์ใบเบิก สามารถทำได้ดังนี้

1. คลิกที่ 🚍 เพื่อสั่งพิมพ์ใบเบิก เมื่อคลิกแล้วจะได้หน้าจอ ดังรูป

| ระบบฐานข้อมูลครุภัณฑ์คอมพิวเดอร์ (GCD Computer Center)                                          | 🔍 นางสาวกุณฑีรา แสงทอง | 8 |
|-------------------------------------------------------------------------------------------------|------------------------|---|
| ≉ หน้าแรก 替 ข้อมูลผู้ใช้งาน + 💷 บริการ +  ตรูภัณฑ์า ในกลุ่มงาน 🗎 รายงาน +                       |                        |   |
| แจ้งช่อมครูภัณฑ์คอมพิวเตอร์<br><sub>พิมพ์ไปแจ้งช่อม</sub>                                       |                        |   |
| Print ย้อนกลับ                                                                                  |                        |   |
| บันทึกข้อความ                                                                                   |                        |   |
| ส่วนราชการ สำนักโรคติดต่อทั่วไป โทร o ๒๔๙๐ ตด๖๘                                                 |                        |   |
| ที่ สธ ๐๔๖๖.๖/พ.ศ. ๖๕๖๑                                                                         |                        |   |
| เรื่อง ขอเบิกวัสคุคอมพิวเตอร์                                                                   |                        |   |
| <b>เรียน</b> หัวหน้ากลุ่มธุทธศาสตร์                                                             |                        |   |
| ด้วยข้าพเจ้า นางสาวกุณฑีรา แสงทอง ตำแหน่ง นักจัดการงานทั่วไป                                    |                        |   |
| กลุ่มโรคติดต่อทางอาหารและน้ำ<br>กลุ่มงาน                                                        |                        |   |
| 1 KEYBOARD จำนวน                                                                                |                        |   |
| 2 MOUSE จำนวน                                                                                   |                        |   |
| จึงเรียนมาเพื่อโปรดพิจารณาอนุมัติให้เจ้าหน้าที่งานพัฒนาระบบสารสนเทศสนับสนุมให้ด้วย จะเป็นพระคุณ |                        |   |
| ได้รับพัสดุตามรายการข้างต้นไปถูกต้องแล้ว                                                        |                        |   |
|                                                                                                 |                        |   |
|                                                                                                 |                        |   |
| ลงชื่อ                                                                                          |                        |   |
| (                                                                                               |                        |   |
| ต้ำแหน่ง                                                                                        |                        |   |
| เจ้าหน้าที่งาน เก                                                                               |                        |   |
|                                                                                                 |                        |   |
| ลงชื่อ                                                                                          |                        |   |
| ()                                                                                              |                        |   |
| ตำแหน่ง                                                                                         |                        |   |

รูปหน้าจอการพิมพ์ใบยืม

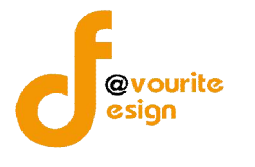

### 3.3.3 การเข้าดูรายละเอียดข้อมูลการเบิก

การเข้าดูรายละเอียดข้อมูลการเบิก สามารถทำได้ดังนี้

1. คลิกที่ 🤷 เพื่อดูรายละเอียดข้อมูลการเบิก เมื่อคลิกแล้วจะได้หน้าจอ ดังรูป

| บฐานข้อมูลครุภั              | ณฑ์คอมพิวเ     | ดอร์ (GCD Computer Center)                                                                                                    |   | 😩 นางสาวกุณฑีรา แสงทอง |  |
|------------------------------|----------------|----------------------------------------------------------------------------------------------------|---|------------------------|--|
| 🕈 หน้าแรก 🛛 醬 ข้อมูลผู้ใช้งา | น 👻 😐 บริการ 👻 | ) 🗏 ครูภัณฑ์ฯ ในกลุ่มงาน 🔺 ราชงาน 🗸                                                                                                    |   |                        |  |
| <b>ก</b><br>ารข่อมูลเบ็ก     |                |                                                                                                    |   |                        |  |
| แก้ใชรายการ                  |                |                                                                                                    |   |                        |  |
|                              | วันที่เบิก *   | 10/04/2561                                                                                                    |   |                        |  |
|                              | ประเภท         | 🏽 วัสดุคอมพิวเตอร์ 🔍 หมึกปริ้น                                                                                                    |   |                        |  |
|                              | หมายเหตุ       | ◆     Formats+     B     I     E     E |   |                        |  |
|                              |                | keybord นายอนุวัฒน์ 1 ตัว                                                                                                    |   |                        |  |
|                              |                | mouse น.ส.สุภนุช 1 ตัว,นายอนุวัฒน์ 1 ตัว,สำรองกลุ่ม 1 ตัว                                                                                                    |   |                        |  |
|                              |                |                                                                                                    |   |                        |  |
|                              |                | วัสดุคอมพิวเตอร์                                                                                                    |   |                        |  |
| สำดับ                        |                | ประเภท                                                                                                    |   | จำนวน                  |  |
| 1                            | KEYBOARD [     | จำนวน 16 ]                                                                                                    | • | 1                      |  |
| 2                            | MOUSE [ สำน    | iou 18 ]                                                                                                    |   | 3                      |  |
|                              |                |                                                                                                    |   |                        |  |
|                              |                | (Ministra)                                                                                                    |   |                        |  |
|                              |                | ยอนกลบ                                                                                                    |   |                        |  |

รูปหน้าจอการเข้าดูรายละเอียดข้อมูลการเบิก

การเข้าดูรายละเอียดข้อมูลการเบิก แสดงรายละเอียด ดังนี้ วันที่เบิก , ประเภท , สถานะ , วันที่รับ ของ , หมายเหตุ , วัสดุคอมพิวเตอร์

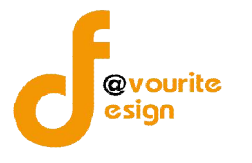

#### 4. เมนูครุภัณฑ์ฯ ในกลุ่มงาน

คลิกเลือกที่ "เมนูครุภัณฑ์ฯ ในกลุ่มงาน" เพื่อจัดการข้อมูลครุภัณฑ์ฯ ในกลุ่มงาน เช่น การลบข้อมูล ครุภัณฑ์ฯ ในกลุ่มงาน , การลบรายการและคืนครุภัณฑ์ฯ เมื่อคลิกแล้วจะได้ หน้าจอ ดังนี้

| บบฐาน     | ข้อมูลครุภัถ                           | เฑ์คอมพิวเ        | ตอร์ (GCD Cc                       | mputer (         | Center   | )                  |                    |                | ( นางสาวกุณ   | ฑีรา แสงทอง |
|-----------|----------------------------------------|-------------------|------------------------------------|------------------|----------|--------------------|--------------------|----------------|---------------|-------------|
| 🕷 หน้าแรก | 矕 ข้อมูลผู้ใช้งาน                      | 🔹 😐 บริการ 👻      | 🔳 ครุภัณฑ์ฯ ในกลุ่มงาน             | 🕍 รายงาน 🗸       |          |                    |                    |                |               |             |
| รุภัณฑ์ฯ  | ในกลุ่มงาน                             |                   |                                    |                  |          |                    |                    |                |               |             |
| ด้นหา     |                                        |                   |                                    |                  |          |                    |                    |                |               |             |
| Q แสดง    |                                        |                   | ្រកដ្                              | มโรคดิดค่อทางอาง | กรและน้ำ |                    |                    |                |               |             |
| ลำดับ     | ชื่อ - นามสกล                          | ดำแหน่ง           | กลุ่มงาน                           | ประเภท           | ยี่ห้อ   | รุ่น               | รหัสดรุภัณฑ์       | Ipaddress      | Computer name | จัดการ      |
| 1         | น <mark>า</mark> งสาวกุณฑีรา<br>แสงทอง | นักจัดการงานทั่วไ | ป กลุ่มโรคติดต่อทาง<br>อาหารและน้ำ | NOTEBOOK         | ACER     | TRAVELMATE<br>6293 | 0421-7440-001-0320 | -              | 1             | 1           |
| 2         | นางสาวกุณฑีรา<br>แสงหวง                | นักจัดการงานทั่วไ | ป กลุ่มโรคติดต่อทาง                | PRINTER          | HP       | LASERJET           | 0421-7440-009-0183 | 192.168.10.142 |               | 1 0         |

รูปหน้าจอเมนูครุภัณฑ์ฯ ในกลุ่มงาน

หน้าจอเมนู ครุภัณฑ์ฯ ในกลุ่มงาน ประกอบด้วย 2 ส่วน คือ .

ส่วนที่ 1 คือ ส่วนของการค้นหารายการ

**ส่วนที่ 3** คือ ส่วนของการแสดงรายละเอียดดังนี้ ลำดับ , ชื่อ – นามสกุล , ตำแหน่ง , กลุ่มงาน , ประเภท , ยี่ห้อ , รุ่น , รหัสครุภัณฑ์ , Ipaddress , Computer name และสามารถจัดการข้อมูลรายละเอียด ครุภัณฑ์ฯ ในกลุ่มงานได้ ดังนี้ ค้นหาข้อมูลผู้ใช้งาน , ลบข้อมูลผู้ใช้งาน , ลบข้อมูลและคืนครุภัณฑ์ฯ

- การค้นหาข้อมูลครุภัณฑ์ฯ ในกลุ่มงาน : ให้ระบุชื่อ นามสกุล/Email/รหัสครุภัณฑ์ , กลุ่ม จากนั้นคลิกที่ปุ่ม
   Q แสดง
   เพื่อทำการค้นหาข้อมูลครุภัณฑ์ฯ ในกลุ่มงาน
- การลบข้อมูลครุภัณฑ์ฯ ในกลุ่มงาน : ให้คลิกที่ปุ่ม
   เพื่อลบข้อมูลครุภัณฑ์ฯ ในกลุ่มงาน
- การลบข้อมูลและคืนครุภัณฑ์า : ให้คลิกที่ปุ่ม
   เพื่อลบข้อมูลและคืนครุภัณฑ์า พร้อม
   กันในครั้งเดียว

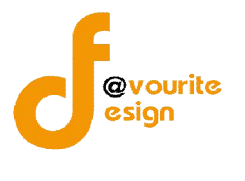

#### 5. เมนูรายงาน

เมนูรายงาน เป็นเมนูสำหรับจัดการข้อมูลรายงานการครอบครองฯ ซึ่งมีเมนูย่อยๆ ดังนี้ เมนูรายงาน

การครอบครองฯ

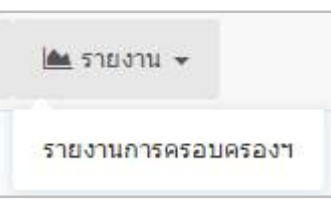

### รูปหน้าจอเมนูรายงาน

#### 5.1 เมนูรายงานการครอบครองฯ

คลิกที่ "เมนูรายงาน" จากนั้นเลือก "เมนูรายงานการครอบครองฯ" เพื่อเข้าดูรายงานการ ครอบครองฯ เมื่อคลิกแล้วจะได้ หน้าจอ ดังนี้

| ະບບฐาเ     | เข้อมูลครุภัณฑ์คอม                 | พิวเดอร์ (GCD Comp               | outer Center)                  |                                 |               | () นางสาวกุณฑ์ร                  | า แสงทอง 🕒                 |
|------------|------------------------------------|----------------------------------|--------------------------------|---------------------------------|---------------|----------------------------------|----------------------------|
| 😤 หน้าแรก  | 嶜 ข้อมูลผู้ใช้งาน 👻 😐 บริก         | กร 👻 🔳 ครุภัณฑ์ฯ ในกลุ่มงาน 🗎    | 🔹 รายงาน 👻                     |                                 |               |                                  |                            |
| รายงานก    | ารครอบครองครุภัณฑ์ศ                | าอมพิวเตอร์และอุปกรณ์ต่อ         | เพ่วง                          |                                 |               |                                  |                            |
| ค้นหา      |                                    |                                  |                                |                                 |               |                                  | ^                          |
| กลุ่ม      |                                    | งาน                              |                                |                                 |               |                                  |                            |
| กลุ่มโรคดิ | ดต่อทางอาหารและน้ำ                 | <ul> <li>เลือกกลุ่ม</li> </ul>   | •                              |                                 |               |                                  |                            |
| Q แสดง     | <b>Q</b> )                         |                                  | กลุ่มโรคติดต่อทางอาหา          | รและน้ำ                         |               | ข้อมูล ณ วันที่ ๐๙ เดือน พฤะ     | รภาคม พ.ศ. ๒๔๖๑            |
|            |                                    |                                  |                                |                                 |               |                                  |                            |
| ลำดับ      | ชื่อ-สกุลผู้ใช้งาน                 | ตำแหน่ง                          | 30                             | 1                               | เคส (CPU)     |                                  | ลำโพง                      |
|            |                                    |                                  |                                | รหัส                            | COMPUTERNAME  | IP ADDRESS                       |                            |
| 1          | นางสาวกุณฑีรา แสง <mark>ทอง</mark> | นักจัดก <mark>ารงานทั่วไป</mark> | 0422-7440-001-0457<br>(ปี 56 ) | 0422-7440-001-0457.1<br>(ปี 56) | CDD_KOONTEERA | 192.168.10.48<br>Activate Windov | 0422-7440-001-0<br>(1 56 ) |

รูปหน้าจอเมนูรายงานการครอบครองฯ

หน้าจอเมนูรายงานการครอบครองฯ ประกอบด้วย 2 ส่วน คือ

**ส่วนที่ 1** คือ ส่วนของการค้นหารายงาน และการดาวน์โหลดไฟล์รายงานการครอบครองฯ

**ส่วนที่ 2** คือ ส่วนของการแสดงรายละเอียดดังนี้ ลำดับ , ชื่อ-สกุลผู้ใช้งาน , ตำแหน่ง , รหัสครุภัณฑ์ คอมพิวเตอร์ , หมายเหตุ

> การค้นหารายงานการครอบครองฯ : ให้ระบุกลุ่ม , งาน จากนั้นคลิกที่ปุ่ม ทำการค้นหารายงานการครอบครองฯ

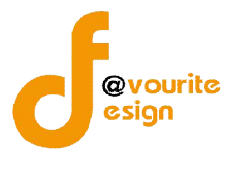

### การแก้ไขข้อมูลผู้ใช้งาน

การแก้ไขข้อมูลผู้ใช้งาน สามารถทำได้ ดังนี้

1. คลิกที่ชื่อผู้ใช้งาน ดังรูป

| ระบบฐานข้อมูลครุภัณฑ์คอมพิวเดอร์ (GCD Computer Center) <mark>ระบบงานเดีย</mark> | 💶 บายสดขึ้น แจ่มใส |
|---------------------------------------------------------------------------------|--------------------|
| รูปหน้าจอการเข้าแก้ไขข้อมูลผู้ใช้งาน                                            |                    |

### เมื่อคลิกแล้วจะได้หน้าจอ ด้งรูป

| บบฐานข          | <b>้อมู</b> ลครุภัณร | <b>ก์คอมพิวเ</b> | ดอร์ (GCD Coi          | mputer C  | enter) 🔤            | บบงานเดิม         |            |        | (2) นายสดชื่น แจ่มใส | 8 |
|-----------------|----------------------|------------------|------------------------|-----------|---------------------|-------------------|------------|--------|----------------------|---|
| 🖷 หน้าแรก       | 嶜 ข่อมูลผู้ใช้งาน 👻  | 😐 บริการ 👻       | 🔳 ครุภัณฑ์ฯ ในกลุ่มงาน | Ipaddress | 🛓 Download          | 🛱 ตั้งค่าข้อมูล 👻 | 🕍 รายงาน 👻 |        |                      |   |
| ใข้             |                      |                  |                        |           |                     |                   |            |        |                      |   |
| การข่อมูลผู้ใช้ |                      |                  |                        |           |                     |                   |            |        |                      |   |
| แก้ไขรายการ     |                      |                  |                        |           | -                   |                   |            |        |                      |   |
|                 |                      |                  |                        |           |                     |                   |            |        |                      |   |
|                 |                      |                  |                        |           |                     |                   |            |        |                      |   |
|                 |                      |                  |                        |           |                     |                   |            |        |                      |   |
|                 |                      |                  |                        |           |                     |                   |            |        |                      |   |
|                 |                      |                  |                        |           | ລນ                  |                   |            |        |                      |   |
|                 |                      | al               |                        | 1.2       |                     |                   |            |        |                      |   |
|                 |                      | 10               | เสอกเพล เมเตเสอกเ      | nata      |                     |                   |            |        |                      |   |
|                 | 8                    | อเมลดลอคอน       | admin@td.com           |           |                     |                   |            |        |                      |   |
|                 |                      | เปลี่ยนรหัสผาน   |                        |           |                     |                   |            |        |                      |   |
|                 |                      | ยืนยันรหัสผ่าน   |                        |           |                     |                   |            |        |                      |   |
|                 |                      | កតុ់ររ *         | กลุ่มบริหารทั่วไป      |           |                     |                   |            |        |                      |   |
|                 |                      | งาน              | ข้าราช(การ             |           |                     |                   |            |        |                      |   |
|                 |                      | ต่าแหน่ง *       | เจ้าพนักงานคอมพิวเตอร์ |           |                     |                   |            |        |                      |   |
|                 | 3                    | ชื่อ - นามสกุล * | นายสดชื่น แจ่มใส       |           |                     |                   |            |        |                      |   |
|                 | u                    | บอร่โทรดิดด่อ *  | 02-555-6666            |           |                     |                   |            |        |                      |   |
|                 |                      |                  |                        |           |                     |                   |            |        |                      |   |
|                 |                      |                  |                        | 1         | <u>บันทึก</u> ย้อนก | ลับ               |            |        |                      |   |
|                 |                      |                  |                        |           |                     |                   |            |        |                      |   |
|                 |                      |                  |                        | ครุ       | ภัณฑ์ที่ครอบ        | ครอง              |            |        |                      |   |
| ลำดับ           | เ ประเภ              | м                | ยี่ห้อ รุ่น            |           | รหัสครุภัณฑ์        |                   | paddress   | Comput | er name              |   |
|                 |                      |                  |                        |           | N                   |                   |            |        |                      |   |

### รูปหน้าจอการแก้ไขข้อมูลผู้ใช้งาน

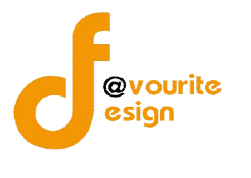

- แก้ไข้ข้อมูลต่างๆตามต้องการ เช่น รูป , อีเมล์ล็อคอิน , รหัสผ่าน , ชื่อ นามสกุล , เบอร์โทร ติดต่อ
- เมื่อแก้ไขข้อมูลเรียบร้อยแล้ว ให้คลิกที่ปุ่ม <sup>บันทึก</sup> เพื่อบันทึกรายการ หรือคลิกที่ <sup>บ้อนกลับ</sup>
   เพื่อย้อนกลับไปหน้าก่อนหน้า/ยกเลิกการกรอกข้อมูล

#### การออกจากระบบ

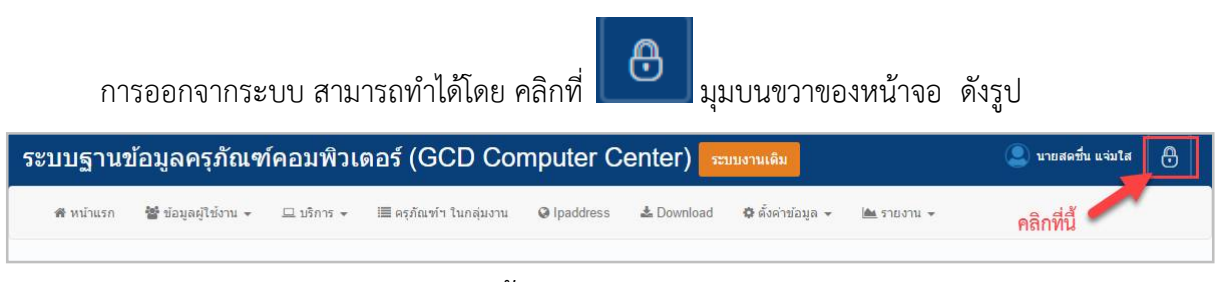

รูปหน้าจอการออกจากระบบ